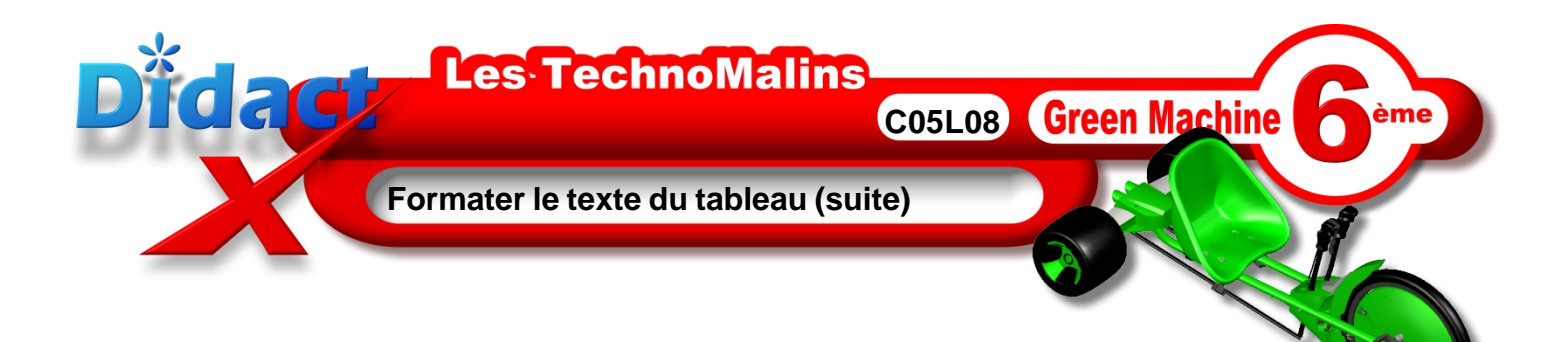

Caractères

Police

Aria

Arial Arial Black Arial Narro

cklin-ExtraBolo

Police Effets de caroctères Position Hyperlien Arrière-plan

La même police est utilisée pour l'impression et l'affichage à l'écran.

Style

Norma

^

Normal

Langue

,10 Assemblage de l'essieu,

Français (France) 🛛 💌

OK Annuler Aide <u>R</u>établir

Italique Gras Gras Italique Taille

10

^

~

Clique dans la cellule colonne 1 ligne 2 du tableau et bouton enfoncé, glisse jusqu'à la dernière cellule en bas de la colonne 3.

C'est à dire de 10 jusqu'à 401.

En haut de ton écran, dans la **barre des menus**, **clique** sur le menu Format, puis sur **caractères** 

La fenêtre caractères s'ouvre, active l'onglet Police.

Dans la liste Style , choisis Gras taille 12

Clique sur OK pour fermer cette fenêtre et appliquer tes réglages.

Clique dans la marge.

Dans la colonne des **commentaire**, dans la première ligne, **double-clique** sur le mot **Placez** afin de le sélectionner. Puis sur ton clavier, **tape** la combinaison de touche **CTRL+G** pour passer ce mot en gras. Ensuite **fais** la même chose, dans les autres cellules, avec tous les verbes finissant par **«ez**».

| encore Placez                         | Phase | Opération                 |     | Commentaire                                                                                             | Illustration |
|---------------------------------------|-------|---------------------------|-----|----------------------------------------------------------------------------------------------------|--------------|
| Serrez<br>Placez<br>Enfilez           | 10    | Assemblage de<br>l'essieu | 101 | Placez l'axe des<br>roues arrière dans<br>le tube du train<br>a <u>r</u> rière                          |              |
| puis on continue avec Serrez          |       |                           | 102 | Placez les roues<br>arrière sur cet axe                                                                 |              |
| Positionnez<br>Assemblez<br>Assemblez |       |                           | 103 | Serrez les écrous<br>que vous aurez<br>vissés de chaque<br>côté. Terminez en<br>plaçant les<br>bouchons |              |

puis Vissez en 401 pour finir.

Clique sur la disquette de sauvegarde de la boite à outils standards afin d'enregistrer tes modifications.

Maintenant **bascule** pour réaliser ces actions, ou si tu es déjà en bascule, **reviens** pour passer à la leçon suivante.

|                    |                              | les 2 joysticks bine<br>parallèles |                                                                                                    |  |
|--------------------|------------------------------|------------------------------------|----------------------------------------------------------------------------------------------------|--|
| Mon<br>30 ba<br>di | Montage des<br>barres de     | 302<br>I                           | Assemblez avec<br>vis et rondelles, les<br>barres de direction<br>et les tiges de<br>joysticks                       |  |
|                    | direction                    |                                    | Assemblez avec<br>vis et rondelles, les<br>barres de direction<br>et l'essieu arrière                                |  |
|                    |                              | 303                                | Testez l'efficacité<br>du système de<br>direction, si<br>l'ensemble est trop<br>lâche, re≱serez un<br>peu les écrous |  |
| 40                 | Montage du<br>capot d'essieu | 401                                | Vissez le capot<br>sur la platine du<br>tube arrière à l'aide<br>des 2 vis à tête<br>plate cruciforme                |  |